## PC170 Document Camera

## **User Manual - English**

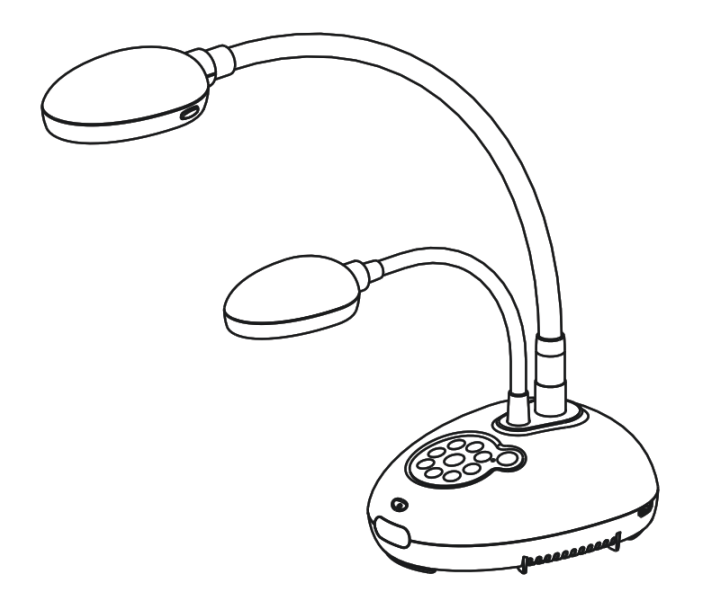

## [Important]

To download the latest version of Quick Start Guide, multilingual user manual, software, or driver, etc., please visit Lumens <u>http://www.Mylumens.com/goto.htm</u>

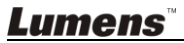

English

# **Table of Contents**

| Copyright | Information                                                            | 3          |
|-----------|------------------------------------------------------------------------|------------|
| Chapter 1 | Safety Instructions                                                    | 4          |
| Preca     | autions                                                                | 5          |
| FCC       | Warning                                                                | 5          |
| EN55      | 022 (CE Radiation) Warning                                             | 5          |
| Chapter 2 | Package Contents                                                       | 6          |
| Chapter 3 | Product Overview                                                       | 7          |
| 3.1       | Relative position of the presenter and document                        | 8          |
| Chapter 4 | Installation and Connections                                           | 9          |
| 4.1       | System diagram                                                         | 9          |
| 4.2       | Installation and setup                                                 | 10         |
| 4.3       | Connecting to a projector or monitor                                   | 10         |
| 4.4       | Connecting to a computer and use Lumens™ software                      | 11         |
| 4.5       | Connecting to a computer and projector or monitor simultaneously       | 11         |
| 4.6       | Connect to a PC and read the SD card                                   | 12         |
| 4.7       | Connecting to an Interactive Whiteboard (IWB)                          | 12         |
| 4.8       | Connecting to an HDTV                                                  | 13         |
| 4.9       | Connecting to a speaker                                                | 13         |
| 4.10      | Connecting to a Computer with RS232                                    | 14         |
| 4.11      | Connecting to a TV                                                     | 14         |
| 4.12      | Installing application software                                        | 15         |
| Chapter 5 | Start Using                                                            | 16         |
| Chapter 6 | Control Panel/Remote Control and Setting Menu                          | 17         |
| 6.1       | Functions of control panel and remote control                          | 17         |
| 6.2       | Setting Menu                                                           | 19         |
| Chapter 7 | Descriptions of major functions                                        | 24         |
| 7.1       | I would like to automatically adjust the image to have the best bright | ntness     |
|           | and focusing performance                                               | 24         |
| 7.2       | I would like to switch image sources                                   | 24         |
| 7.3       | I would like to switch the image mode                                  | 24         |
| 7.4       | I would like to make text clearer and photos more colorful             | 24         |
| 7.5       | I would like to zoom in/out images                                     | 25         |
| ume       | e <b>ns</b> <sup>™</sup> E                                             | nglish - 1 |

| 7.6        | I would like to use the auto focus                                      | 25  |
|------------|-------------------------------------------------------------------------|-----|
| 7.7        | I would like to adjust the brightness                                   | 25  |
| 7.8        | I would like to turn on/off the lamp                                    | 25  |
| 7.9        | I would like to freeze images                                           | 26  |
| 7.10       | I would like to rotate the image                                        | 26  |
| 7.11       | I want to capture images                                                | 26  |
| 7.12       | I would like to record videos                                           | 27  |
| 7.13       | I would like to view captured/recorded images                           | 28  |
| 7.14       | I would like to delete the captured/recorded images                     | 29  |
| 7.15       | I would like to automatically delete the stored images whenever it is   |     |
|            | turned off (Auto Erase)                                                 | 29  |
| 7.16       | I would like to enlarge a part of the image (PAN)                       | 29  |
| 7.17       | I would like to use the MASK and Spotlight function                     | 30  |
| 7.18       | I would like to play the slides (Slide Show)                            | 31  |
| 7.19       | I would like to compare images (compare live images with stored images) | ges |
|            | (PIP))                                                                  | 32  |
| 7.20       | I would like to reduce the image noise (Projector Type)                 | 32  |
| 7.21       | I would like to resume the factory default settings (Factory Reset)     | 33  |
| 7.22       | I would like to change the splash screen                                | 33  |
| 7.23       | I would like to use a SD card                                           | 34  |
| 7.24       | Computer-related functions                                              | 34  |
| Chapter 8  | Connecting to Microscope                                                | 37  |
| Chapter 9  | DIP Switch Settings                                                     | 38  |
| 9.1        | Connecting to a projector or monitor                                    | 38  |
| 9.2        | Connecting to a TV                                                      | 39  |
| Chapter 10 | ) Troubleshooting                                                       | 40  |

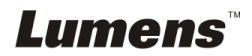

# **Copyright Information**

Copyrights © Lumens Digital Optics Inc. All rights reserved.

Lumens is a trademark that is currently being registered by Lumens Digital Optics Inc.

Copying, reproducing or transmitting this file is not allowed if a license is not provided by Lumens Digital Optics Inc. unless copying this file is for the purpose of backup after purchasing this product.

In order to keep improving the product, Lumens Digital Optics Inc. hereby reserves the right to make changes to product specifications without prior notice. The information in this file is subject to change without prior notice.

To fully explain or describe how this product should be used, this manual may refer to names of other products or companies without any intention of infringement.

Disclaimer of warranties: Lumens Digital Optics Inc. is neither responsible for any possible technological, editorial errors or omissions, nor responsible for any incidental or related damages arising from providing this file, using, or operating this product.

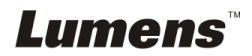

## Chapter 1 Safety Instructions

Always follow these safety instructions when setting up and using the Document Camera:

- 1. Do not place Document Camera in tilted position.
- 2. Do not place the Document Camera on an unstable trolley, stand or table.
- 3. Do not use the Document Camera near water or source of heat.
- 4. Use attachments only as recommended.
- 5. Use the type of power source indicated on the Document Camera. If you are not sure of the type of power available, consult your dealer or local electricity company for advice.
- 6. Place the Document Camera on a place that it can be unplugged easily.
- 7. Always take the following precautions when handling the plug. Failure to do so may result in sparks or fire.
  - Ensure the plug is free of dust before inserting it into a socket.
  - Ensure that the plug is inserted into the socket securely.
- 8. Do not overload wall sockets, extensions leads or multi-way plug boards as this may cause fire or electric shock.
- 9. Do not place the Document Camera where the cord can be stepped on as this may result in fraying or damage to the lead or the plug.
- 10. Unplug the Document Camera from the wall socket before cleaning. Use a damp cloth for cleaning. Do not use liquid or aerosol cleaners.
- 11. Do not block the slots and openings in the Document Camera case. They provide ventilation and prevent the Document Camera from overheating. Do not place the Document Camera on a sofa, rug or other soft surface or in a built-in installation unless proper ventilation is provided.
- 12. Never push objects of any kind through cabinet slots. Never allow liquid of any kind to spill into the Document Camera.
- 13. Except as specifically instructed in this User Manual, do not attempt to operate this product by yourself. Opening or removing covers may expose you to dangerous voltages and other hazards. Refer all servicing to licensed service personnel.
- 14. Unplug the Document Camera during thunderstorms or if it is not going to be used for an extended period. Do not place the Document Camera or remote control on top of heat-emitting equipment or heated objects such as a car, etc.
- 15. Unplug the Document Camera from the wall outlet and refer serving to licensed service personnel when the following situations happen:
  - If the power cable or plug becomes damaged or frayed.
  - If liquid is spilled into it or the Document Camera has been exposed to rain or water.

#### <Note> Using an incorrect battery type in the remote control may result in

breakdown. Follow your country's instructions on how to dispose of used batteries.

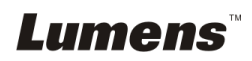

#### Precautions

Warning: To reduce the risk of fire or electric shock, do not expose this appliance to rain or moisture.

This Document Camera has a 3-wire AC line Plug. This is a safety feature to ensure that the plug will fit into the power outlet. Do not try to disable this safety feature.

If the Document Camera will not be used for an extended time, unplug it from the power socket.

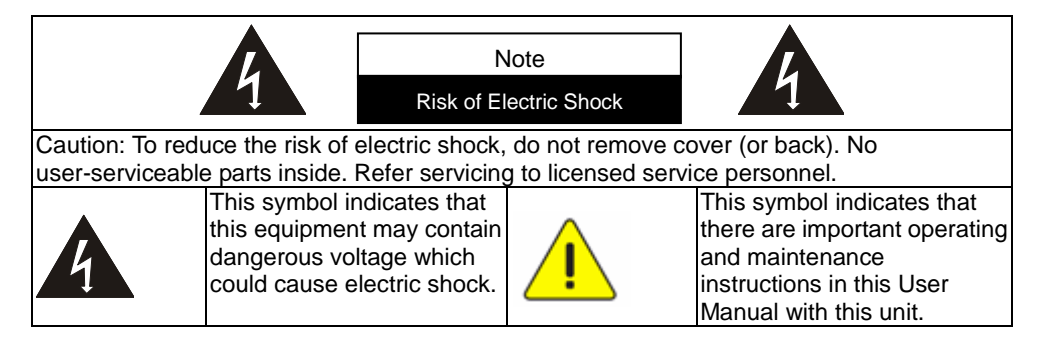

#### FCC Warning

This Document Camera has been tested and found to comply with the limits for a Class A digital device, pursuant to Part 15 of FCC Rules. These limits are designed to provide reasonable protection against harmful interference in a residential installation.

#### EN55022 (CE Radiation) Warning

This product is intended for use in a commercial, industrial, or educational environment. It is not intended for residential use.

This is a Class A product. In a residential environment it may cause radio interference, in which case the user may be required to take adequate measures. The typical use is in a conference room, meeting room or auditorium.

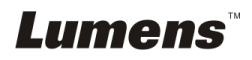

## Chapter 2 Package Contents

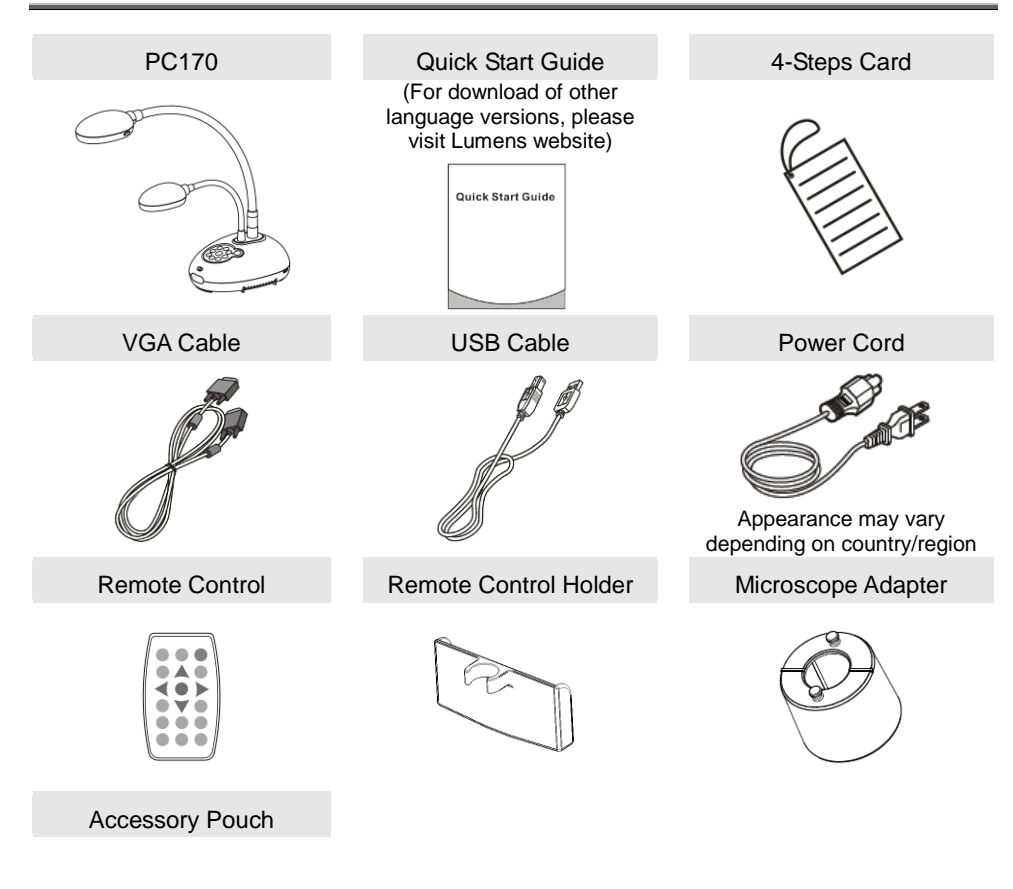

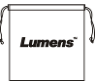

Lumens

English - 6

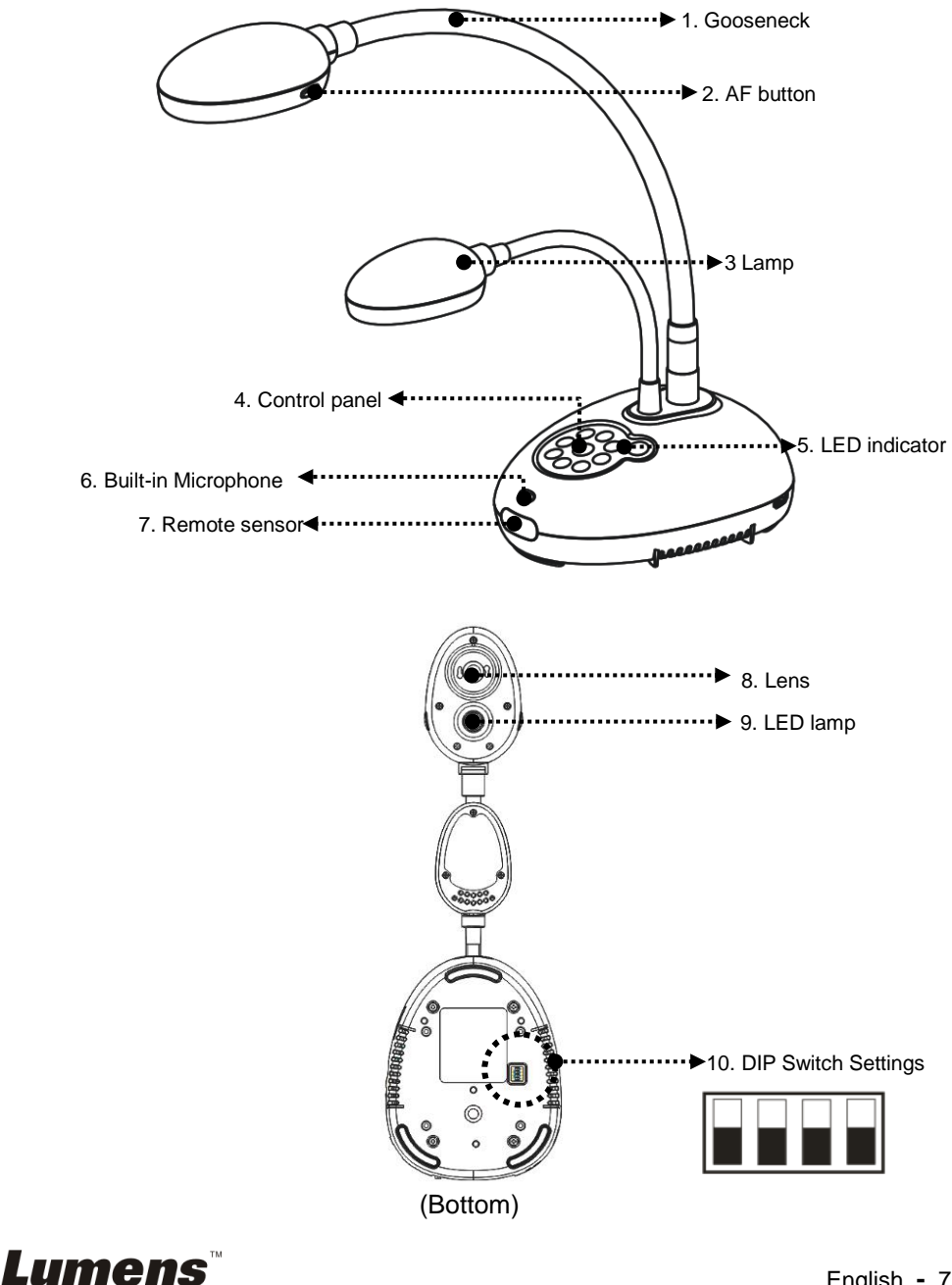

3.1 Relative position of the presenter and document

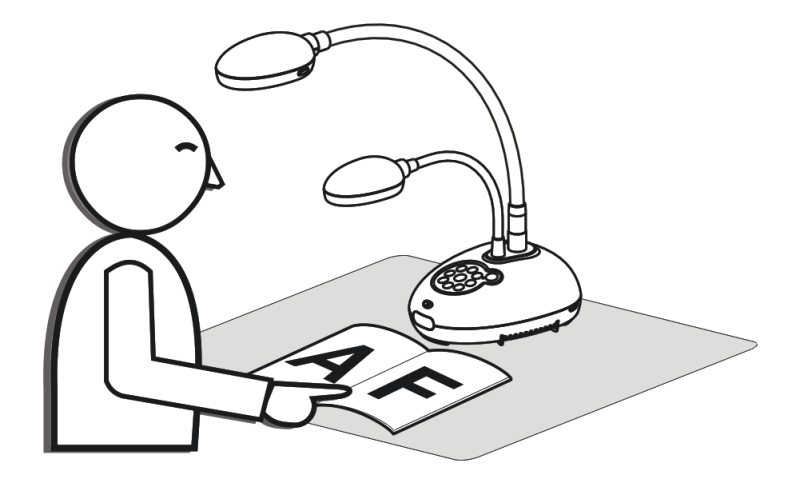

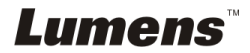

## 4.1 System diagram

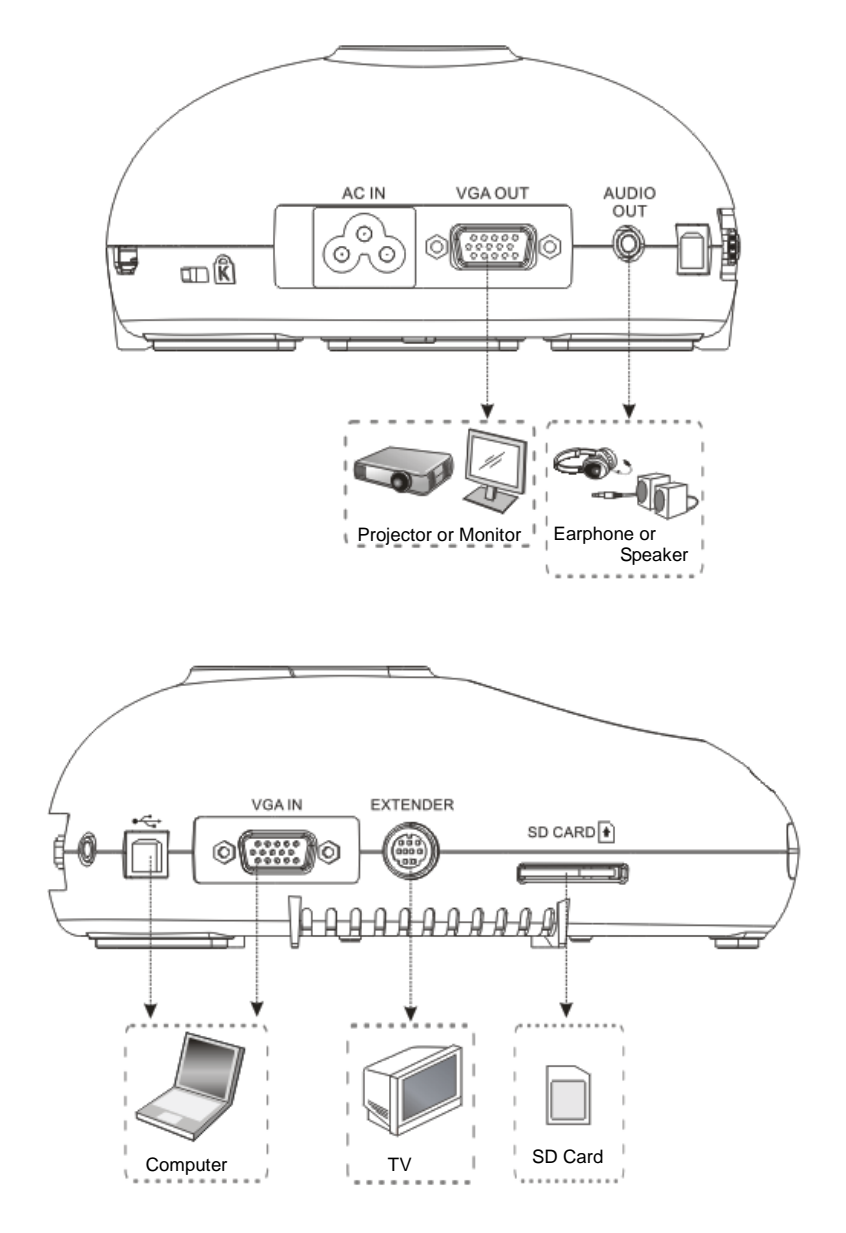

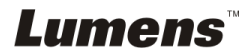

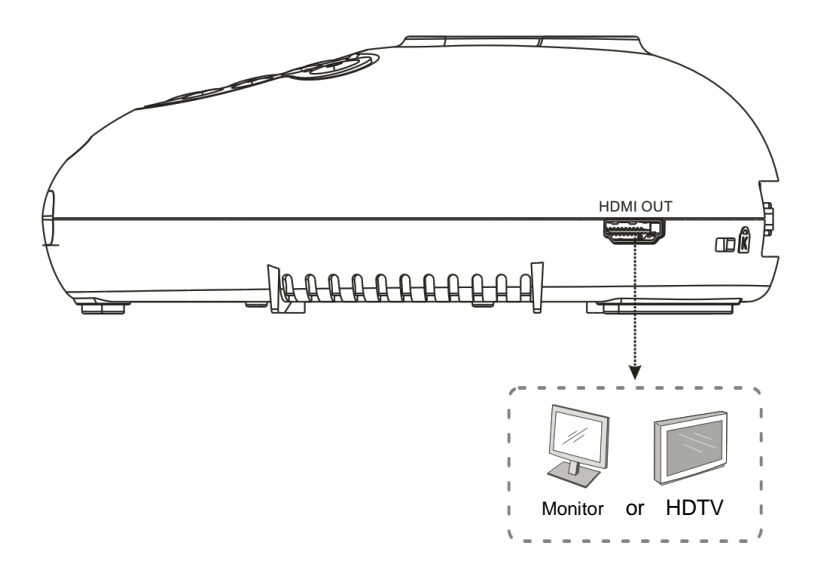

## 4.2 Installation and setup

 Please set up the DIP Switch Settings first. Refer to <u>Chapter 9 DIP Switch</u> <u>Settings</u> in the DC190 User Manual.

## 4.3 Connecting to a projector or monitor

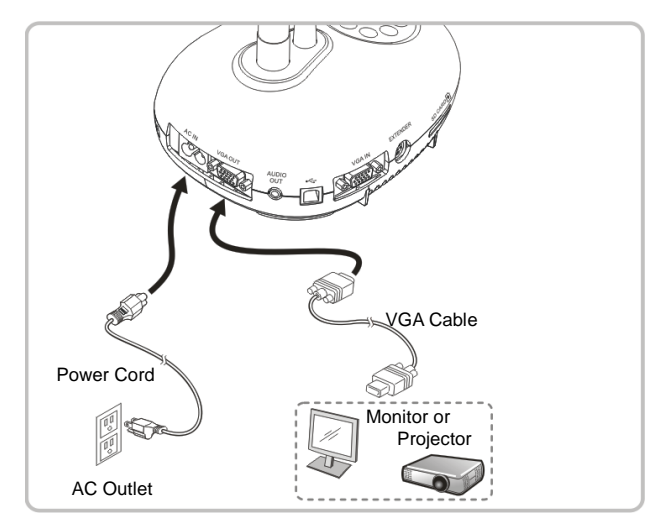

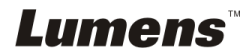

### 4.4 Connecting to a computer and use Lumens<sup>™</sup> software

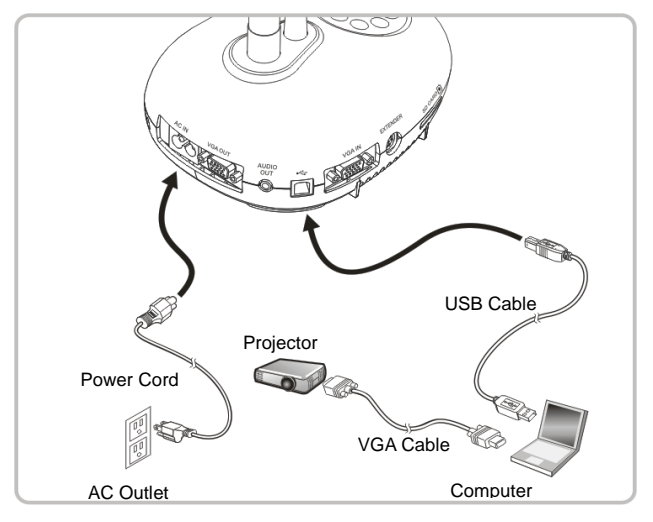

> Driver and software can be downloaded from Lumens website

# 4.5 Connecting to a computer and projector or monitor simultaneously

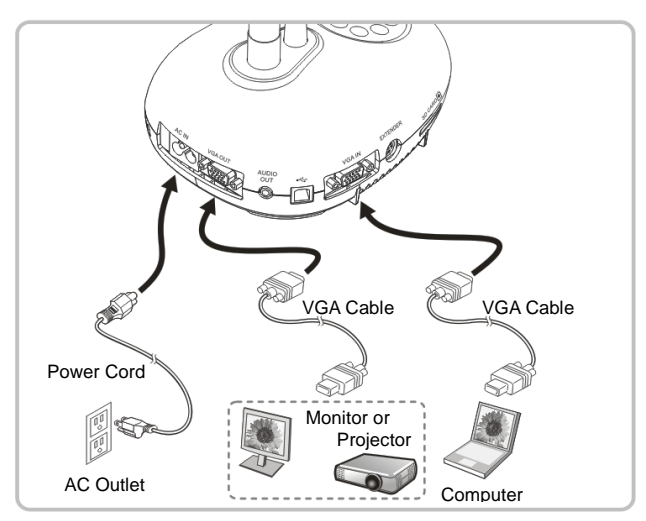

> Press [SOURCE] button to switch the image source.

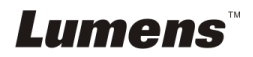

## 4.6 Connect to a PC and read the SD card

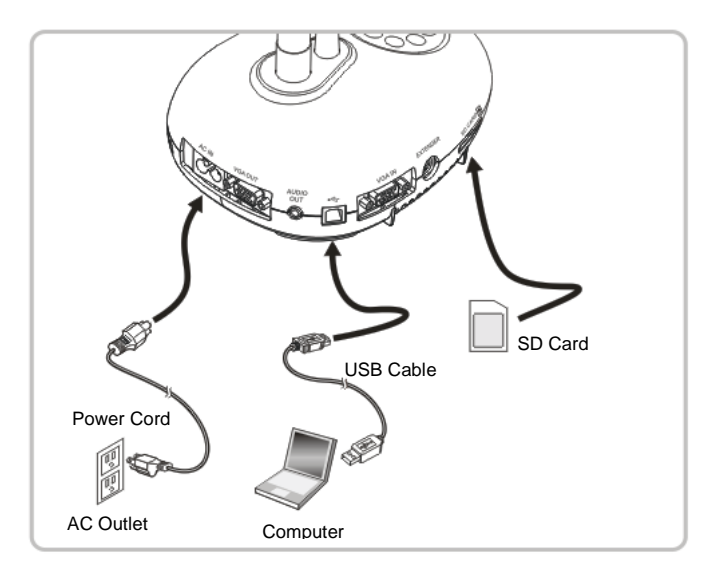

<Note> Connected to a computer and turned off, the Document Camera is just regarded as an external storage device.

## 4.7 Connecting to an Interactive Whiteboard (IWB)

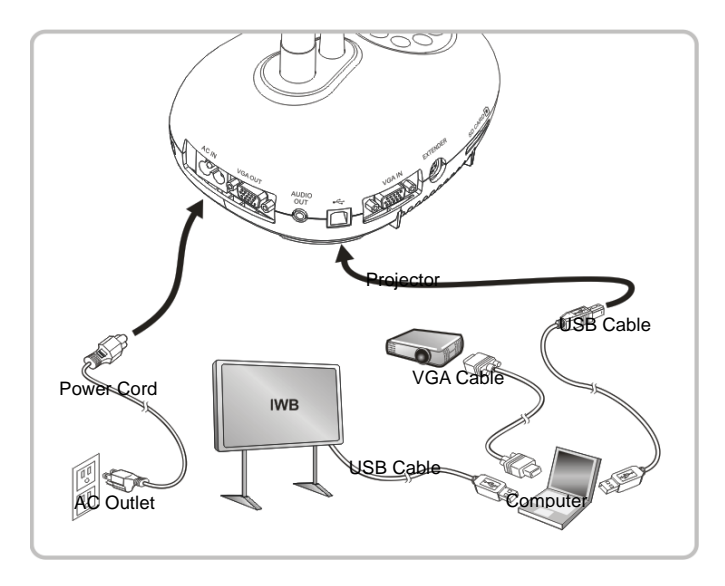

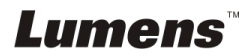

## 4.8 Connecting to an HDTV

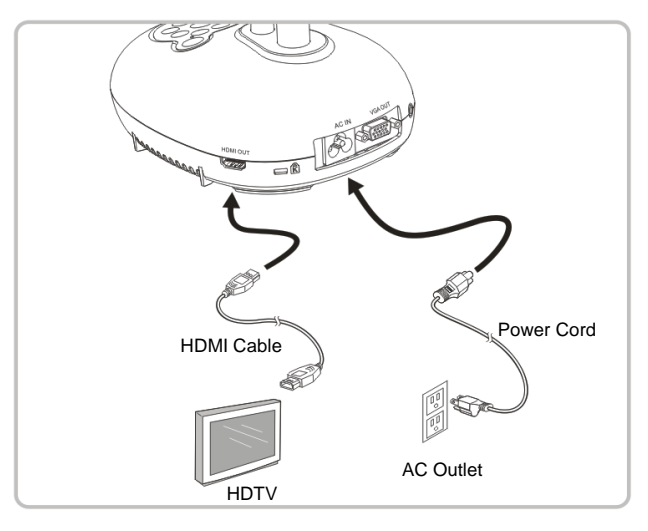

## 4.9 Connecting to a speaker

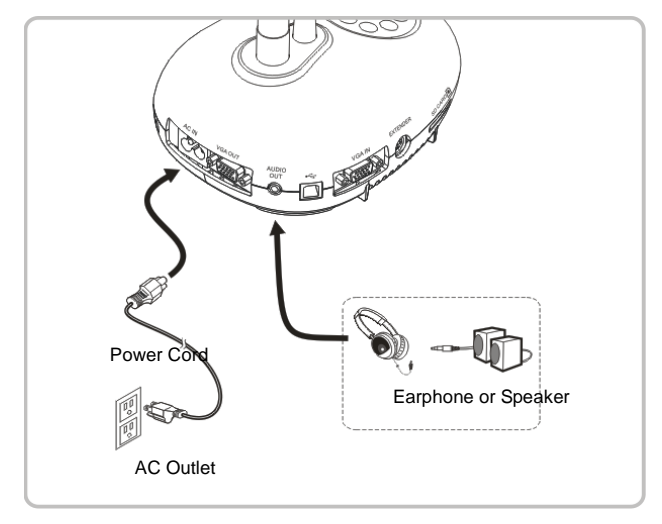

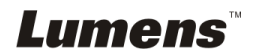

## 4.10 Connecting to a Computer with RS232

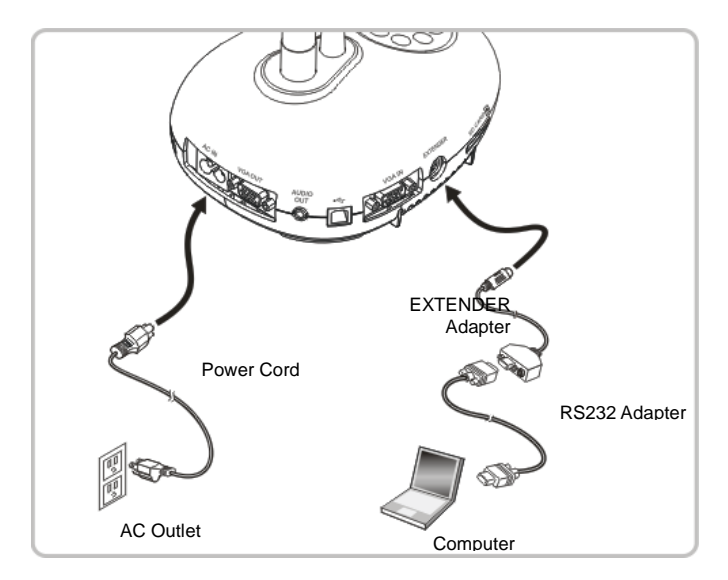

After connecting to the RS232 cable, you can use RS232 commands to control PC170.

## 4.11 Connecting to a TV

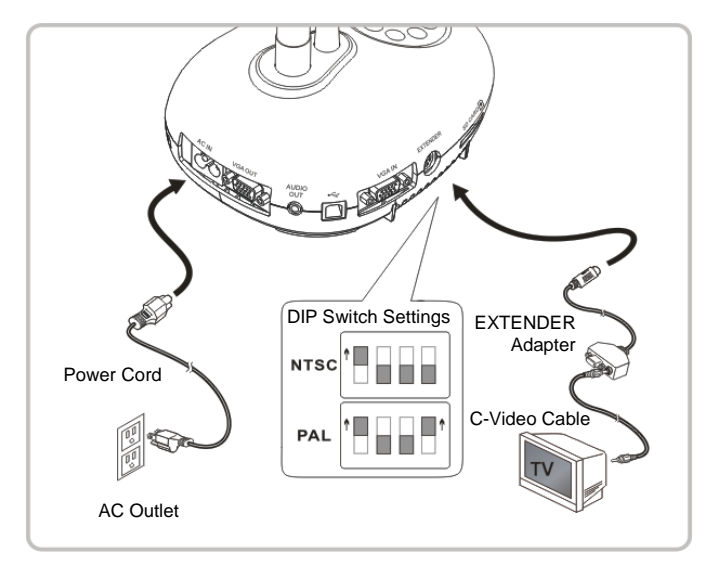

> NTSC: USA, Canada, Mexico, Panama, Chile, Japan, Taiwan, Korea, and

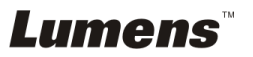

Philippines.

> PAL: Countries/regions not listed above.

<Note> You should unplug and reconnect the power cord, and then restart the machine for DIP Switch Settings to take effect. Once C-VIDEO is on, VGA OUT is not supported.

<Note> Only the live image can be displayed in C-Video Out mode.

## 4.12 Installing application software

The application software installed on the computer enables you to:

- Control the PC170.
- Capture and record images.
- > Annotate the image, highlight important details and save it.
- > Support the full screen function.

<Note> Please refer to <u>Podium View™ software user manual</u> for installation steps and software operation.

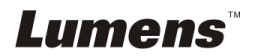

## Chapter 5 Start Using

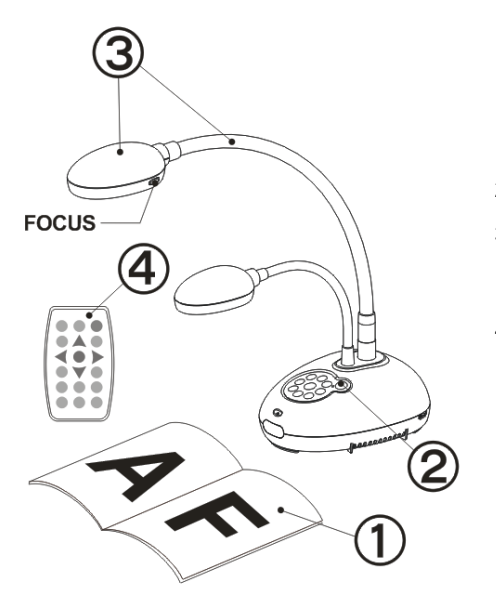

- 1. Place an object to be displayed under the camera.
- 2. Turn on Power 😃
- Adjust the gooseneck and lens to the appropriate positions.
- Press [AUTO TUNE] <sup>AUTO</sup> button to optimize the image. You are ready to teach/present.
- Each time the camera head is moved, please locate it and then press [FOCUS] to refocus the lens.
- When using the remote control, aim at the remote sensor on the PC170, and press the power button.
- Once PC170 is turned on, the LED on the control panel will flash a few times and stay lit. Please contact your distributor if the LED is not on.

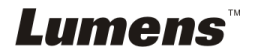

# Chapter 6 Control Panel/Remote Control and Setting Menu

## 6.1 Functions of control panel and remote control

#### <Remark> The below functions are listed alphabetically.

| Name                    | Function Descriptions                                                                                                    | Operation                        |
|-------------------------|----------------------------------------------------------------------------------------------------|----------------------------------|
|                         | Turn on and off the Document Camera.                                                                                                    | Remote control<br>/Control panel |
| <b>∢,≻,∧</b> , <b>∨</b> | Move up, down, left or right to select the needed function.                                                                                                    | Remote control<br>/Control panel |
| FOCUS                   | AF Button.                                                                                                    | Either sides of the<br>lens      |
| AUTO TUNE               | Automatically adjust the image to have the best brightness and focusing performance.                                                                                                    | Remote control<br>/Control panel |
| BRT+/-                  | Adjust the brightness of the image.                                                                                                    | Remote control                   |
| CAPTURE                 | Capture images to SD card (priority) or internal memory card.                                                                                                    | Control panel                    |
| CAPTURE<br>/DEL         | Capture and save images to the SD Card<br>(priority) or internal memory card while<br>displaying live images.<br>Delete files from the SD Card (priority) or<br>internal memory while reading the stored files<br>(in Playback mode). | Remote control                   |
| ENTER                   | Enter/Activate functions.                                                                                                    | Remote control                   |
| ENTER /<br>FREEZE       | Live image: Freeze the current image<br>OSD Mode: Enter/Activate functions                                                                                                    | Control panel                    |
| FREEZE                  | Freeze the current image to remain temporarily on the screen. Press again to defreeze.                                                                                                    | Remote control                   |
|                         | Lamp mode toggle switch.                                                                                                    | Remote control<br>/Control panel |

*Lumens*™

| MASK     | Enter Mask/Spotlight mode.                                                                                                    | Remote control                   |
|----------|----------------------------------------------------------------------------------------------------|----------------------------------|
| MENU     | Activate the setting menu/exit the menu.                                                                                                    | Remote control<br>/Control panel |
| PAN      | Enable/Disable the Partial Enlarged mode.                                                                                                    | Remote control                   |
| PIP      | Image comparison (to compare live images with stored image files).                                                                                                    | Remote control                   |
| PLAYBACK | Read files stored in the SD Card (priority) or internal memory.                                                                                                    | Remote control<br>/Control panel |
| RECORD   | Record motion images. Press [RECORD] to<br>record images to SD Card, and then press<br>[RECORD] again to stop recording.                                                                                   | Remote control                   |
|          | Screen rotation 0°/180°/Flip/Mirror                                                                                                    | Remote control                   |
| SOURCE   | <ul> <li>Switch between different sources of signals:</li> <li>1. Live images (default).</li> <li>2. Computer.</li> <li><remark> This button is disabled in</remark></li> <li>C-VIDEO Out mode.</li> </ul> | Remote control<br>/Control panel |
| ZOOM +/- | Increase or decrease the image size.                                                                                                    | Remote control<br>/Control panel |

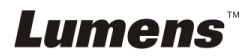

## 6.2 Setting Menu

#### 6.2.1 Main menu

<Remark> Press [MENU] on the remote control or control panel to display the setting menu.

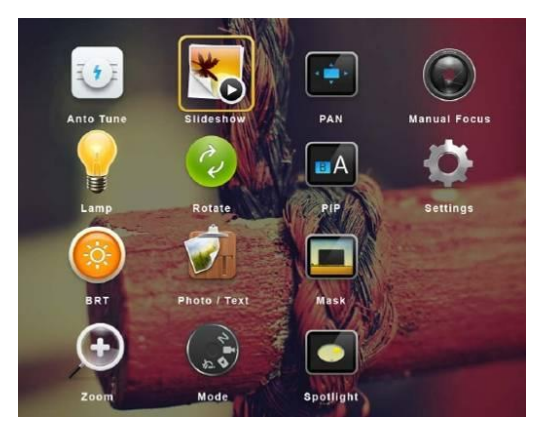

|                                  | Auto Tune                                                          |        | Slide Show                             |
|----------------------------------|--------------------------------------------------------------------|--------|----------------------------------------|
| E F E                            | Automatically adjust the image                                     | *      | Show the photos or videos              |
| $\bigcirc$                       | focusing performance.                                              |        | internal memory in slide mode.         |
| $\square$                        | PAN                                                                | (anti- | Manual Focus                           |
| <ul> <li>↓</li> <li>↓</li> </ul> | Enable/Disable the Partial<br>Enlarged mode.                       |        | AF Button.                             |
|                                  | LAMP                                                               |        | Rotate                                 |
|                                  | Lamp mode toggle switch.                                           | C.     | Screen rotation<br>0°/180°/Flip/Mirror |
|                                  | PIP                                                                |        | Settings                               |
| BA                               | Image comparison (to compare live images with stored image files). | ¢      | Set up various functions.              |
|                                  | Brightness                                                         |        | Photo/Text                             |
|                                  | Adjust the brightness of the image.                                | VT     | Select Photo/Text/Gray Mode.           |
|                                  | Mask                                                               |        | Zoom                                   |
|                                  | Activate the mask mode.                                            | (+)    | Increase or decrease the image size.   |
|                                  | Mode                                                               |        | Spotlight                              |
| 12 A                             | Select image mode.                                                 |        | Activate the spotlight mode.           |

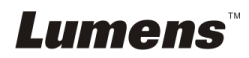

#### 6.2.2 Set up menu

| 1 <sup>st</sup> Level<br>Major<br>Items | 2 <sup>nd</sup> Level<br>Minor Items | 3 <sup>rd</sup> Level<br>Adjustment values                                                                                      | Function Descriptions                                                                                                    |
|-----------------------------------------|--------------------------------------|----------------------------------------------------------------------------------------------------|----------------------------------------------------------------------------------------------------|
| Capture<br>Settings                     | Capture Mode                         | Single Capture / Time<br>Lapse / Record / Disable                                                                               | Press left and right arrow keys to select capture mode.                                                                                              |
|                                         | Capture Time                         | <ol> <li><u>1 hr</u></li> <li>2 hr</li> <li>4 hr</li> <li>8 hr</li> <li>24 hr</li> <li>48 hr</li> <li>7. 72 hr</li> </ol>       | Use the left and right arrow keys to<br>select the capture time.<br><note> This will be active only<br/>when capture mode is set to timer</note>     |
|                                         | Capture Interval                     | <ol> <li>3 Sec</li> <li><u>5 Sec</u></li> <li>10 Sec</li> <li>30 Sec</li> <li>1 Min.</li> <li>2 Min.</li> <li>5 Min.</li> </ol> | Use the left and right arrow keys to<br>select the capture interval.<br><note> This will be active only<br/>when capture mode is set to timer</note> |
|                                         | Image Quality                        | <ol> <li>High</li> <li><u>Medium</u></li> <li>Low</li> </ol>                                                                    | Use the left and right arrow keys to select the image quality for the captured images and recorded videos                                            |
| Storage                                 | Slide Show                           | <u>Enter</u>                                                                                                    | Show the photos or videos stored in<br>the SD card (priority) or internal<br>memory in slide mode.                                                   |
|                                         | Delay                                | <ol> <li>0.5 Sec</li> <li><u>1 Sec</u></li> <li>3 Sec</li> <li>5 Sec</li> <li>10 Sec</li> <li>Manual</li> </ol>                 | Use the left and right arrow keys to<br>select the delay time.<br>Select manual mode to switch images<br>manually.                                   |
|                                         | Copy To SD Card                      | Enter                                                                                                    | Use the left and right arrow keys to<br>select, and then press [ENTER] to<br>confirm to copy files from internal<br>memory to SD Card.               |
|                                         | Delete All                           | Yes/ <u>No</u>                                                                                                    | Use the left and right arrow keys to select, press [ENTER] to confirm the deletion of all images from the SD Card (priority) or internal memory.     |
|                                         | Format                               | Yes/ <u>No</u>                                                                                                    | Use the left and right arrow keys to<br>select, and then press [ENTER] to<br>format the SD Card (priority) or<br>internal memory.                    |

|          | Auto Exposure         | <u>On</u> /Off                                                                                                    | Regardless of outside environment,<br>the machine will adjust the brightness<br>to the optimal condition. Use the left<br>and right arrow keys to select.                                                                                                    |
|----------|-----------------------|----------------------------------------------------------------------------------------------------|----------------------------------------------------------------------------------------------------|
|          | Auto White<br>Balance | Enter                                                                                                    | Regardless of outside light or color,<br>the machine will adjust the color to the<br>optimal condition; Press [ENTER] to<br>activate.                                                                                                    |
| Control  | Audio Volume          | 0~ <u>A</u> ~Max                                                                                                    | Use the left and right arrow keys to adjust the volume.                                                                                                    |
|          | Projector Type        | DLP/ <u>LCD</u>                                                                                                    | Use the left and right arrow keys to select the projector type and reduce image noise.                                                                                                    |
|          | Digital Zoom          | <u>On</u> /Off                                                                                                    | Use the left and right arrow keys to turn on/off <b>digital zoom</b> .                                                                                                    |
| Advanced | Language              | 1.English2.繁體中交3.简体中文4.Deutsch5.Français6.Español7.Pycckuй8.Nederlands9.Suomi10.Polski11.Italiano12.Português13.Svenska14.dansk15.ČESKY16.ناس الحربية17.日本語18.한국의19.ελληνικά | English         繁體中文         简体中文         Deutsch         Français         Español         Русский         Nederlands         Suomi         Polski         Italiano         Português         Svenska         dansk         ČESKY         シーリ         日本語         한국의         ελληνικά         Use the left and right arrow keys in the         Language option to select the         preferred language. |
|          | Lock Down             | On/ <u>Off</u>                                                                                                    | Use the left and right arrow keys to<br>turn on/off the lock down function.<br>You can set the password when [On]<br>is selected.                                                                                                    |
|          | Auto Erase            | On/ <u>Off</u>                                                                                                    | Use the left and right arrow keys to<br>enable/disable Auto Erase.<br>When [On] is selected, the stored<br>images will automatically be deleted<br>when the system is turned off.                                                                                                    |
|          | Preset Load           | Yes/ <u>No</u>                                                                                                    | Read the value of the current image<br>mode.<br>Use the left and right arrow keys to<br>select, and then confirm by pressing<br>[ENTER].                                                                                                    |

*Lumens*™

| Preset Save               | Yes/ <u>No</u> | Read the value of the current image<br>mode.<br>Use the left and right arrow keys to<br>select, and then confirm by pressing<br>[ENTER]. |
|---------------------------|----------------|----------------------------------------------------------------------------------------------------|
| Splash Screen<br>Settings | Enter          | Open Splash Screen Setting window                                                                                                    |
| Factory Reset             | Yes/ <u>No</u> | Use the left and right arrow keys to select, and then confirm by pressing [ENTER] to restore the factory defaults.                       |
| Firmware Versior          | NA             | Display FW version                                                                                                    |

#### 6.2.3 MASK Mode Setting Menu

| 2 <sup>nd</sup> Level<br>Major<br>Items | 3 <sup>rd</sup> Level<br>Minor Items | 4 <sup>th</sup> Level<br>Adjustment values | Function Descriptions                                                              |
|-----------------------------------------|--------------------------------------|--------------------------------------------|------------------------------------------------------------------------------------|
|                                         | Live                                 | <u>Enter</u>                               | Press [ENTER] to return to live<br>image.                                          |
|                                         | Transparency                         | 0~ <b>2</b> ~3                             | Adjust the transparency of the mask using left and right arrow keys.               |
| MASK<br>Mode                            | Step                                 | Large/ <u>Medium</u> /Small                | Select the step distance of the mask using left and right arrow keys.              |
|                                         | V Size                               | 0~ <u>A</u> ∼Max                           | Adjust the vertical height of the mask using left and right arrow keys.            |
|                                         | H Size                               | 0~ <u>A</u> ∼Max                           | Adjust the horizontal length of the mask using left and right arrow keys.          |
|                                         | Exit                                 | Enter                                      | Press [ENTER] key to confirm your<br>selection and exit the mask mode<br>OSD menu. |

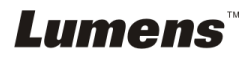

## 6.2.4 Spotlight Mode Setting Menu

| 2 <sup>nd</sup> Level<br>Major<br>Items | 3 <sup>rd</sup> Level<br>Minor Items | 4 <sup>th</sup> Level<br>Adjustment values | Function Descriptions                                                                              |
|-----------------------------------------|--------------------------------------|--------------------------------------------|----------------------------------------------------------------------------------------------------|
|                                         | Live                                 | Enter                                      | Press [ENTER] to return to live<br>image.                                                          |
|                                         | Shape                                | Ellipse/Rectangle                          |                                                                                                    |
| Spotlight<br>Mode                       | Transparency                         | 0~ <b>2</b> ~3                             | Adjust the transparency of the border<br>in the Spotlight mode using left and<br>right arrow keys. |
|                                         | Step                                 | Large/ <u>Medium</u> /Small                | Select the step distance of the spotlight zone using left and right arrow keys.                    |
|                                         | V Size                               | 0∼ <u>A</u> ~Max                           | Adjust the height of the spotlight zone using left and right arrow keys.                           |
|                                         | H Size                               | 0∼ <u>A</u> ∼Max                           | Adjust the width of the spotlight zone using left and right arrow keys.                            |
|                                         | Exit                                 | Enter                                      | Press [ENTER] key to confirm your<br>selection and exit the spotlight mode<br>OSD menu.            |

#### 6.2.5 Splash Setting Windows

| 2 <sup>nd</sup> Lovel |                            | 4 <sup>th</sup> Level |                                                                                           |
|-----------------------|----------------------------|-----------------------|-------------------------------------------------------------------------------------------|
| 2 Level               | J Level                    | Adjustment            | Function Descriptions                                                                     |
| wajor nems            | winor items                | values                |                                                                                           |
|                       | Power On Image             | Default/Customor      | Select to use default Power On Video                                                      |
|                       | Setting                    | Default/Customer      | or custom Power On Image                                                                  |
| Splach                | Power On Logo<br>Show Time | 4 ~ 30 seconds        | Set up Image display time                                                                 |
| Screen<br>Setting     | Power On Image<br>Select   | <u>Enter</u>          | Select Power On Image. Only<br>pictures in JPEG format are<br>supported                   |
|                       | Exit                       | <u>Enter</u>          | Press [ENTER] key to confirm your<br>selection and exit Splash Screen<br>Settings window. |

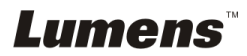

# Chapter 7 Descriptions of major functions

# 7.1 I would like to automatically adjust the image to have the best brightness and focusing performance

#### Use the remote control or control panel:

1. Press [AUTO TUNE] for the optimal brightness and focal length.

### 7.2 I would like to switch image sources

Live image is the default image source. Press [SOURCE]  $\checkmark$  on the remote control or control panel to have PC170 switch among the following images sources:

- 1. Live images (default).
- 2. Computer.

<Remark> This image switch applies to VGA OUT only.

## 7.3 I would like to switch the image mode

#### Use the remote control or control panel:

- 1 Press [MENU] to enter the setting menu.
- 2 Press  $[\blacktriangle], [\blacktriangledown], [\blacktriangleright], or [\triangleleft]$  to select [Image mode].
- 3 Press [▶] or [◀] to the [Normal/Film/Slide/Microscope].
- 4 Press [MENU] to exit.

# 7.4 I would like to make text clearer and photos more colorful

#### 7.4.1 Photo/Text mode descriptions

The default [Photo/Text] mode is in Photo (Photo mode). To change this setting,

please use the **remote control** or the **control panel** to enter the Options of the

Setting Menu.

- [Photo] (default): for viewing photos or text with photos, making photos more colorful.
- [Text]: for viewing text files, making the text clearer.
- [Gray]: for viewing black & white photos which will make the grayscale differentiation distinct.

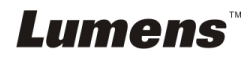

### 7.4.2 Setting Photo/Text mode

To change the settings, please use the remote control or the control panel:

- 1. Press [MENU] to enter the setting menu.
- Press [▲], [▼], [▶], or [◀] to select [Photo/Text]. (Please refer to <u>7.4.1 Photo/Text</u> mode descriptions to make the best choice.)
- 3. Press [ENTER] key to enter.
- 4. Press [▶] or [◀] to select the [Photo/Text/Gray].
- 5. Press [MENU] to exit.

## 7.5 I would like to zoom in/out images

- 1. Press [ZOOM+] on the remote control or control panel to zoom in images.
- 2. Press [ZOOM-] on the remote control or control panel to zoom out images.

## 7.6 I would like to use the auto focus

1. Press the [FOCUS] AF button on the right side of the lens.

## 7.7 I would like to adjust the brightness

#### Remote control:

- 1. Press [BRT +] to make it brighter.
- 2. Press [BRT -] to make it darker.

#### **Control panel:**

- 1. Press [MENU] to enter the setting menu.
- 2. Press  $[\blacktriangle], [\blacktriangledown], [\blacktriangleright], or [\blacktriangleleft]$  to select [Brightness].
- 3. Press [ENTER] key to enter.
- 4. Press [▶] or [◀] to adjust the brightness.
- 5. Press [MENU] to exit.

## 7.8 I would like to turn on/off the lamp

The default of the lamp is **OFF**. When using the **remote control** or **control panel**:

1. Press [LAMP] to switch ON/OFF. (The sequence of switching is: OFF/Arm

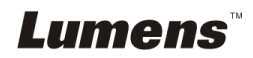

light/Dual light/Head light)

## 7.9 I would like to freeze images

1. Press [FREEZE] on the **remote control** or **control panel** to freeze the current image on the screen. Press again to defreeze.

## 7.10I would like to rotate the image

#### Remote control:

 Press [ROTATE] key to turn the screen. (The sequence of switching is: 0°/180°/Flip/Mirror)

#### **Control panel:**

- 1. Press [MENU] to enter the setting menu.
- 2. Press [▲], [▼], [▶], or [◀] to select [Rotate].
- 3. Press [ENTER] key to enter.
- Press [▶] or [◄] to toggle switch rotation model. (The sequence of switching is: 0°/180°/Flip/Mirror)
- 5. Press [MENU] to exit.

## 7.111 want to capture images

#### 7.11.1 Capture and save images

- 1. Press [CAPTURE] on the **remote control** or **control panel** to capture and save images.
- You cannot capture images when the capture mode is set to [Disable]. If it is set to [Continuous], you can capture images continuously. Press [Capture] to start capturing continuously, or press [Capture] again to exit.
- To change the quality of captured images, please refer to <u>7.11.2</u> <u>Setting the quality of captured images</u>.
- To change the settings of captured images, please refer to <u>7.11.3</u> <u>Setting continuous capture</u>.

#### 7.11.2 Setting the quality of captured images

1. Press [Menu] on the remote control or control panel to enter the setting

Lumens

menu.

- 2. Press [▲], [▼], [▶], or [◀] to select [Setting].
- 3. Press [ENTER] key to enter.
- 4. Press [▶] or [◀] to the [Capture Settings] menu.
- 5. Press [▼] to find [Image Quality].
- 6. Press [▶] or [◀] to select among [High/Medium/Low].
- 7. Press [Menu] to exit.

#### 7.11.3 Setting continuous capture

- 1. Press [MENU] on the **remote control or control panel to** enter the setting menu.
- 2. Press [▲], [▼], [▶], or [◀] to select [Setting].
- 3. Press [ENTER] key to enter.
- 4. Press [▶] or [◀] to the [Capture Settings] menu.
- 5. Press [▼] to the [Capture Mode].
- 6. Press [▶] or [◄] to select [Timer].
- 7. Press [▼] to find [Capture Time]; Press [▶] or [◀] to set capture time.
- 8. Press [▼] to find [Capture Interval]; Press [▶] or [◀] to set interval time.
- 9. Press [MENU] to exit.

## 7.12I would like to record videos

#### <Remark> You may not record videos until a SD card is inserted.

#### 7.12.1 Recording motion images

<Remark> You may not be able to capture or record images when [Capture Mode] is set to [Disable].

#### Remote control:

- 1. Press [RECORD] on the remote control to start recording videos.
- 2. Record sounds with the built-in microphone of the control panel.
- 3. Press [RECORD] again to stop recording.

#### **Control panel:**

- 1. Press and hold [CAPTURE] for about 2 seconds to start recording videos.
- 2. Press [CAPTURE] again to stop recording.

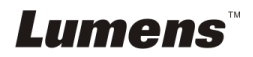

#### 7.12.2 Setting the quality of captured images

- 1. Press [Menu] on the **remote control or control panel to** enter the setting menu.
- 2. Press [▲], [▼], [▶], or [◀] to select [Setting].
- 3. Press [ENTER] key to enter.
- 4. Press [▶] or [◀] to the [Capture Settings] menu.
- 5. Press [▼] to find [Image Quality].
- 6. Press [▶] or [◀] to select among [High/Medium/Low].
- 7. Press [Menu] to exit.

#### 7.12.3 Recording setup

- 1. Press [MENU] on the **remote control** or **control panel to** enter the setting menu.
- 2. Press  $[\blacktriangle], [\blacktriangledown], [\blacktriangleright], or [\triangleleft]$  to select [Setting].
- 3. Press [ENTER] key to enter.
- 4. Press [▶] or [◀] to the [Capture Settings] menu.
- 5. Press [▼] to the [Capture Mode].
- 6. Press [▶] or [◄] to select [Record].
- 7. Press [MENU] to exit.

<Remark> When [Capture Mode] is set to [Record], the function of [CAPTURE] on the Control Panel is changed to Image Recording.

#### 7.12.4 Playing videos

• For playing videos, please refer to 7.13 I would like to view captured/recorded images.

## 7.13I would like to view captured/recorded images

- 1. Press [PLAYBACK] on the **remote control** or **control panel** to display thumbnails of all stored files.
- 2. Press  $[\blacktriangle], [\blacktriangledown], [\blacktriangleright], or [\triangleleft]$  to select the thumbnail you want to play.
- 3. Press [ENTER] for full-screen play.
- 4. When the Video is played, it can be Paused/Played by pressing [Freeze].
- 5. Press [▶] or [◀] to select the next or previous Audio/Video File.
- 6. Press [▲] or [▼] to adjust the volume of the video.

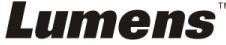

7. Press [PLAYBACK] to return to the Thumbnail Mode to select other Audio/Video Files, or press [MENU] to exit.

<Note> An external speaker must be connected to AUDIO OUT to play sound when you use VGA OUT.

## 7.14I would like to delete the captured/recorded images

#### Use Remote control:

- 1. Press [PLAYBACK] to show the thumbnails of all stored files.
- 2. Press  $[\blacktriangle], [\lor], [\lor], or [\triangleleft]$  to select the file you want to delete.
- 3. Pressing [DELETE] will open a [Delete File] window.
- 4. Press [▶] or [◄] to select [Yes].
- 5. Press [ENTER] to delete the selected file.
- 6. Press [MENU] to exit.

# 7.15I would like to automatically delete the stored images whenever it is turned off (Auto Erase)

#### Use the remote control or control panel:

- 1. Press [MENU] to enter the setting menu.
- 2. Press [▲], [▼], [▶], or [◀] to select [Setting].
- 3. Press [ENTER] key to enter.
- 4. Press [▶] or [◄] to the [Advanced] menu.
- 5. Press [▲] or [▼] to [Auto Erase].
- 6. Press [▶] or [◄] to select [On].
- 7. Press [MENU] to exit.

## 7.16I would like to enlarge a part of the image (PAN)

#### **Remote control:**

- 1. Press [PAN] to enter the Partial Enlarged mode.
- 2. Press [▲], [▼], [▶], or [◀] to move and view the partial enlarged images.
- 3. Press [PAN] to exit the partial enlarged mode.

#### **Operate with Menu:**

1. Press [MENU] to enter the setting menu.

## Lumens

- 2. Press [▲], [▼], [▶], or [◀] to select [PAN].
- 3. Press [ENTER] to activate.
- 4. Press  $[\blacktriangle], [\blacktriangledown], [\blacktriangleright], or [\triangleleft]$  to move and view the partial enlarged images.
- 5. Press [MENU] to exit the partial enlarged mode.

## 7.17I would like to use the MASK and Spotlight function

# **7.17.1 I would like to use the MASK or Spotlight mode** Use **Remote Control**:

- Press [MASK] key to enter the Mask/Spotlight mode menu. Press [◄] or [►] to select mode.
- 2. Press  $[\blacktriangle]$  or  $[\blacktriangledown]$  or  $[\blacktriangle]$  or  $[\blacktriangleright]$  to move the zone position.
- 3. Press [MASK] again to exit and return to the live image screen.

#### **Operate with Menu:**

- 1. Press [MENU] to enter the setting menu.
- Press [▲] or [◀] or [◀] or [▶] to select [Mask], Press [ENTER] to enter mask mode or select [Spotlight] and press [ENTER] key to enter Spotlight mode.
- 3. Press [MENU] to enter the image OSD menu.
- 4. Press [▲] or [▼] to select [Live].
- 5. Press [ENTER] to return to Live Image.

### 7.17.2 I would like to set the size of Mask

I would like to use the Remote under the mask mode:

- 1. Press [MENU] to enter the image OSD menu.
- Press [▲] or [▼] to select the item to be modified [Transparency/Step/V Size/H Size]. (For details, please refer to 6.2 Setting Menu.)
- 3. Press [◀] or [▶] to perform the modification.
- 4. Press [MENU] to exit the image OSD menu and return to the Mask mode.

## 7.17.3 I would like to set Spotlight function

Use the Remote under Spotlight mode:

1. Press [MENU] to enter the image OSD menu.

## Lumens

- Press [▲] or [▼] to select the item to be modified [Shape/Transparency/Step/V Size/H Size]. (For details, please refer to <u>6.2 Setting Menu</u>.)
- 3. Press  $[\blacktriangleleft]$  or  $[\blacktriangleright]$  to perform the modification.
- 4. Press [MENU] to exit the image OSD menu and return to Spotlight mode.

## 7.18I would like to play the slides (Slide Show)

### 7.18.1 Setting delay time

- 1. Press [MENU] on the **remote control** or **control panel** to enter the setting menu.
- 2. Press [▲], [▼], [▶], or [◀] to select [Setting].
- 3. Press [ENTER] key to enter.
- 4. Press [▶] or [◀] to the [Storage] menu.
- 5. Press [▼] to find [Delay].
- Press [▶] or [◄] to select image switch mode between [0.5 Sec/1 Sec/3 Sec/5 Sec/10 Sec/Manual].
- 7. Press [MENU] to exit.

## 7.18.2 Activating/Pausing/Stopping the slide show

#### <Note> Upper Limit: The maximum size of single photo is 7 MB. If you use the remote control or the control panel

- 1. Press [MENU] to enter the setting menu.
- 2. Press [▲], [▼], [▶], or [◀] to select [Slide Show].
- 3. Press [ENTER] to play.
- 4. Press [ENTER] again to Pause/Play.
- 5. Press [MENU] to exit.

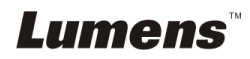

# 7.19I would like to compare images (compare live images with stored images (PIP))

This function will compare and contrast a live image with a stored image.

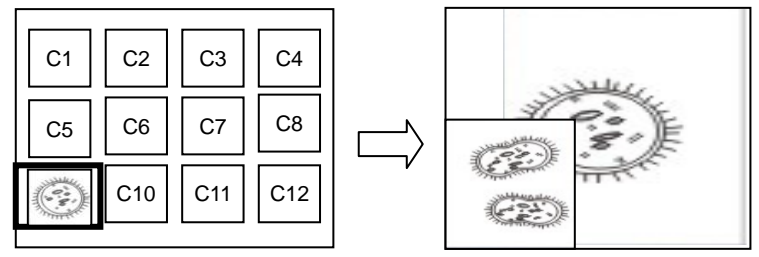

Live image Stored image

#### **Remote control:**

- 1. Press [Playback] to enter the Playback image thumbnails.
- 2. Press  $[\blacktriangle], [\blacktriangledown], [\blacktriangleleft], or [\blacktriangleright]$  to select the file to be compared.
- 3. Press [PIP] to activate image comparison.
- 4. Press  $[\blacktriangle]$ ,  $[\blacktriangledown]$ ,  $[\blacktriangledown]$ , or  $[\blacktriangleright]$  to move the live image.
- 5. Repeat Steps 1 3 to change other image files.
- 6. Press [MENU] to exit.

# 7.201 would like to reduce the image noise (Projector Type)

- This function enables Document Camera to automatically clear image noise. The noise is especially obvious when Document Camera is connected to a DLP projector. You can set the DLP projector to improve the image quality.
- 2. If there is special noise when VGA out is connected, please set DLP option to improve the image quality.

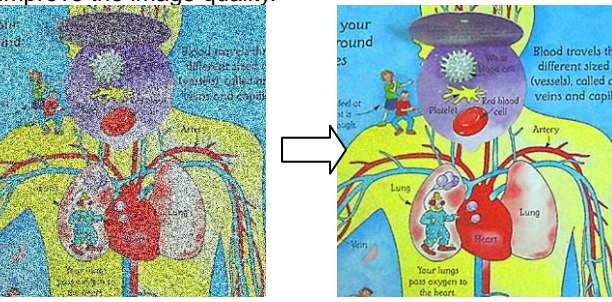

2.1. Press [MENU] on the **remote control** or **control panel** to enter the setting menu.

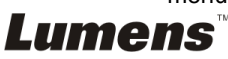

- 2.2. Press  $[\blacktriangle]$ ,  $[\blacktriangledown]$ ,  $[\blacktriangleright]$ , or  $[\triangleleft]$  to select [Setting].
- 2.3. Press [ENTER] key to enter.
- 2.4. Press [▶] or [◄] to select [Control].
- 2.5. Press [▼] to enter [Projector Type].
- 2.6. Press [▶] or [◀] to select [LCD/DLP].
- 2.7. Press [MENU] to exit.

# 7.211 would like to resume the factory default settings (Factory Reset)

#### 7.21.1 Using OSD menu

- 1. Press [MENU] on the **remote control or control panel to** enter the setting menu.
- 2. Press [▲], [▼], [▶], or [◀] to select [Setting].
- 3. Press [ENTER] key to enter.
- 4. Press [▶] or [◄] to select [Advanced] menu.
- 5. Press [▼] to select [Factory Reset].
- 6. Press [▶] or [◀] to select [Yes].
- 7. Press [ENTER] to activate.

#### 7.21.2 Use Compound Key

1. Use the **Control panel**, and press **[ENTER] + [MENU]** simultaneously to restore the initial value.

<Note> Before using the compound keys, please remove all VGA-IN devices.

## 7.221 would like to change the splash screen

#### <Note> The splash file must be less than 5 MB and in JPEG format.

- 1. Press [Menu] on the remote control or control panel to enter the setting menu.
- 2. Press  $[\blacktriangle], [\lor], [\blacktriangleright], or [\triangleleft]$  to select [Setting].
- 3. Press [ENTER] key to enter.
- 4. Press [▶] or [◄] to select [Advanced] menu.
- 5. Press [▼] to select [Splash Screen Settings].
- 6. Press [ENTER] key to enter.
- Press [▲] or [▼] to enter the [Power On Image Setting] menu and press [▶] or [◀] to select [Default/Custom].
- 8. Press [▲] or [▼] to enter the [Power On Logo Show time] menu and press

## Lumens

[▶] or [◀] to set up display time span.

- 9. Skip to Step 12 if your select [Default] in Step 7.
- Press [▲] or [▼] to enter the [Power On Image Select] menu and press [ENTER] to read selected file.
- 11. Select [YES] to confirm the modification.
- 12. Press [▼] to display the [Exit] dialog box and press [ENTER] key to exit.

## 7.231 would like to use a SD card

- 1. After the SD card is inserted, the [Copy To SD Card] dialog box will be displayed for you to select to copy files in PC170 to SD card.
  - Press [▶] or [◄] on the remote control or control panel to select.

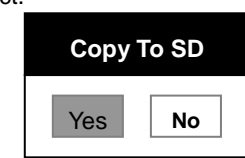

## 7.24Computer-related functions

Ensure that the USB cable is connected and the drivers are installed before using the computer-related functions. Refer to <u>Chapter 4 Installation and Connections</u> in this User Manual.

### 7.24.1 I would like to insert a photo in MS-Paint

 Click [File/From Scanner or Camera] in MS-Paint as shown in the bottom left figure.

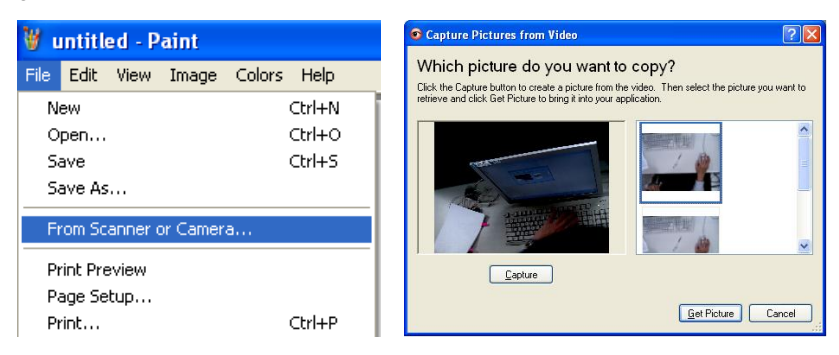

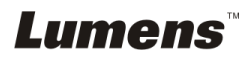

2. Click [Get Picture] will capture the photos of live images and insert the files in use shown as top right figure.

<Remark> Support Windows XP Operation System only.

#### 7.24.2 I would like to insert images in Photoshop

1. Click [File/Import/WIA Support] in *Photoshop*.

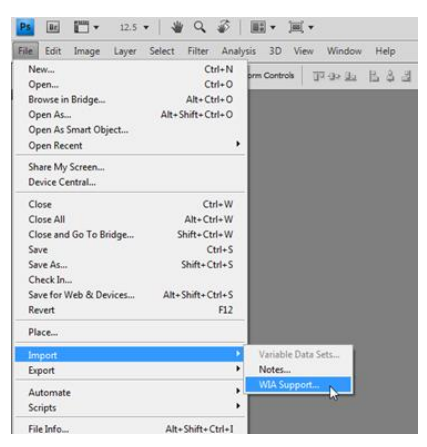

2. Complete by clicking [Capture], then clicking [Get Picture].

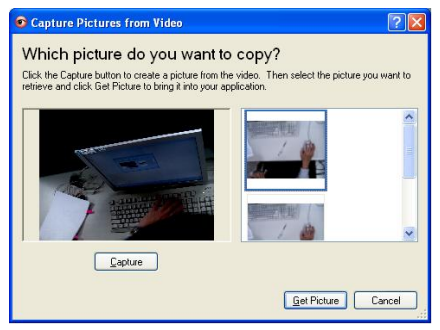

#### 7.24.3 I would like to set the PC170 as a PC Camera

#### <Remark> For Windows XP, please set by system name (USB video device)

Open [My Computer] and click [Lumens Document Camera] to open a live image.

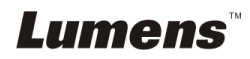

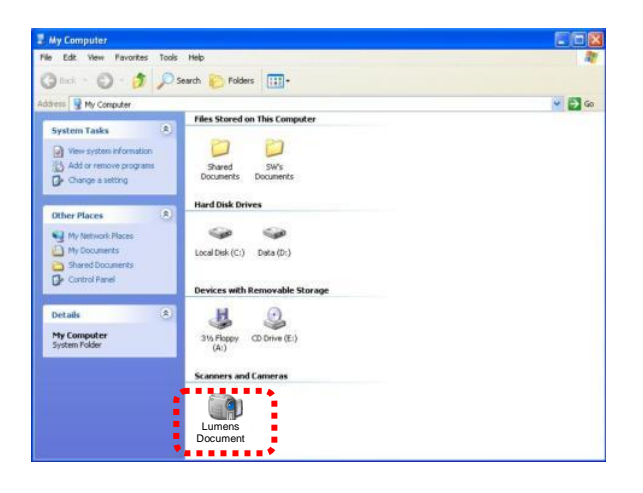

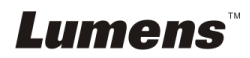

1 Mount the microscope adapter onto the microscope.

<Note> The Microscope adapter accessories are applicable to eyepieces of about Ø28.4mm.

2 Connect the lens of PC170 with the microscope adaptor

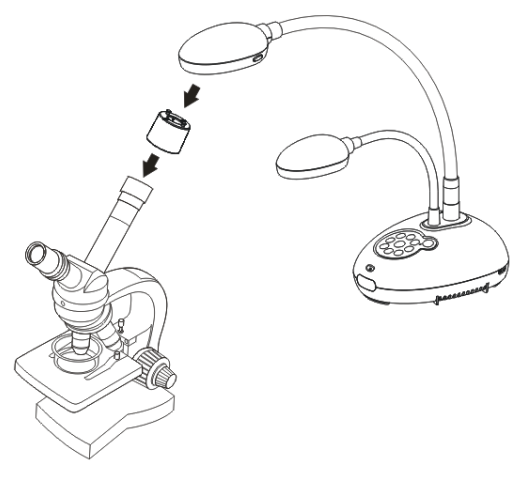

- 3 Select the [Microscope] mode
  - 3.1. When using the control panel or remote control
    - 3.1.1. Press [MENU] to enter the setting menu.
    - 3.1.2. Press [▲], [▼], [▶], or [◀] to select [Image mode].
    - 3.1.3. Press [▶] or [◄] to the [Microscope].
    - 3.1.4. Press [MENU] to exit.
- 4 If the image is not clear
  - 4.1. Please adjust the focus of microscope.
  - 4.2. Please press the [FOCUS] button on either side of the PC170 lens to activate the auto focus.
- 5 Digital Zoom
  - 5.1. Press [MENU] to enter the setting menu.
  - 5.2. Press  $[\blacktriangle]$ ,  $[\blacktriangledown]$ ,  $[\blacktriangleright]$ , or  $[\blacktriangleleft]$  to select [Setting].
  - 5.3. Press [▶] or [◀] to the [Control].
  - 5.4. Press [▼] to select [Digital Zoom].
  - 5.5. Press [▶] or [◀] to the [On].
  - 5.6. Press [MENU] to exit.

## Lumens

<Note> You should unplug and reconnect the power cord, and then restart the PC170 for all DIP Switch Settings to take effect.

## 9.1 Connecting to a projector or monitor

#### 9.1.1 XGA output (default values):

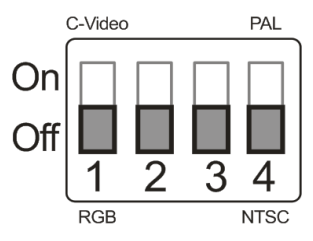

9.1.2 SXGA output

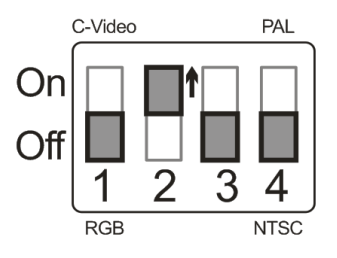

9.1.3 WXGA output

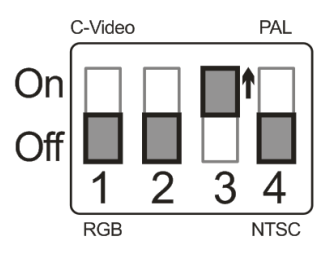

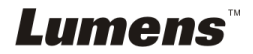

#### 9.1.4 1080P output

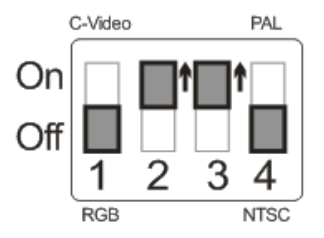

### 9.2 Connecting to a TV

9.2.1 NTSC: USA, Taiwan, Panama, Philippines, Canada, Chile, Japan, Korea, and Mexico.

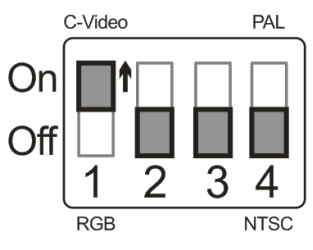

9.2.2 PAL: Countries/regions not listed above.

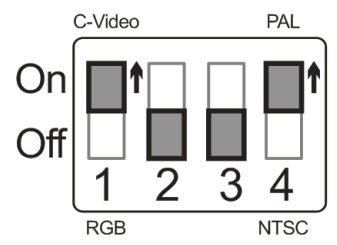

<Remark> Once C-VIDEO is on, VGA OUT is not supported.

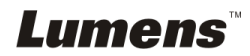

This chapter describes problems you may encounter while using PC170. If you have questions, please refer to related chapters and follow all the suggested solutions. If the problem still occurred, please contact our distributors or service center.

| No. | Problems                                                                                                 | Solutions                                                                                                    |
|-----|----------------------------------------------------------------------------------------------------|----------------------------------------------------------------------------------------------------|
| 1   | Boot without power signal                                                                                | Make sure you have plugged in the power cord.                                                                                                    |
| 2   | There is no image<br>output from PC170                                                                   | <ol> <li>Check the power.</li> <li>Check all cable connections. Refer to <u>Chapter 4</u><br/><u>Installation and Connections</u> in this manual.</li> <li>Check the [Source], refer to <u>7.2 I would like to switch</u><br/><u>image sources of Chapter 7 Descriptions of major</u><br/><u>functions</u>.</li> <li>Check the settings for the source of the projector. For<br/>the appropriate input selection of the projector, refer to<br/>the projectors user manual.</li> <li>Check if DIP Switch is properly set. Refer to <u>Chapter 9</u></li> </ol> |
| 3   | Unable to focus                                                                                          | DIP Switch Settings for related settings.<br>Probably the document is too close. Press [ZOOM -] on the<br>remote control or control panel. Or pull away the lens<br>from the document to increase the distance, and then press<br>the [FOCUS] button on the right side of the lens.                                                                                                    |
| 4   | The image is<br>incomplete                                                                               | Check the Auto Image setting of your projector. Please refer<br>to the user manual of the projector or check for the DIP<br>SWITCH settings.                                                                                                    |
| 5   | Lumens Document<br>Camera, Podium<br>View™ and other<br>applications cannot<br>be used<br>simultaneously | Lumens Document Camera, Podium View <sup>™</sup> and other<br>applications cannot be executed simultaneously. Only one<br>application can be executed at a time. Please close the<br>currently running applications and then execute the<br>application to be used.                                                                                                    |
| 6   | When the unit is<br>turned on, the<br>auxiliary floodlight<br>do not light                               | Please make sure the arm lamp is set to "OFF". For the switch-on or -off of arm lamp, please refer to <u>7.8 I would</u><br>like to turn on/off the lamp of Chapter 7 Descriptions of major functions.                                                                                                    |
| 7   | PC170 fails to store<br>images or react                                                                  | <ol> <li>Check to see if the stored data have reached the<br/>maximum size of the USB device (priority) or internal<br/>memory.</li> <li>Please make sure if the Capture function is set to<br/>Continuous mode or the time for capture is set to be<br/>long. For the related setting, refer to 7.11 I would like</li> </ol>                                                                                                    |

**Lumens**<sup>¬¬</sup>

|    |                       | to capture images of Chapter 7 Descriptions of                                                  |
|----|-----------------------|-------------------------------------------------------------------------------------------------|
|    |                       | major functions.                                                                                |
| 8  | The images            | Press [AUTO TUNE] to automatically adjust to the optimal                                        |
|    | outputted from        | brightness and focal length.                                                                    |
|    | PC170 are too bright, |                                                                                                 |
|    | dark or vague         |                                                                                                 |
| 9  | Unable to record      | 1 Check to see if the stored data have reached the                                              |
|    | images                | maximum size of the SD Card.                                                                    |
|    |                       | 2 The recording to internal memory is not supported.                                            |
|    |                       | Please make sure a SD card is inserted prior to video                                           |
|    |                       | recording.                                                                                      |
| 10 | The operating steps   | The operating steps in the manual may be not                                                    |
|    | in the manual are not | applicable to the machine due to improvement in                                                 |
|    | applicable to the     | functions. Check to see if the Firmware version of your                                         |
|    | machine               | machine is up-to-date.                                                                          |
|    |                       | 3 Please go to Lumens official website to check whether                                         |
|    |                       | the latest version is available for update.                                                     |
|    |                       | www.Mylumens.com/goto.htm                                                                       |
|    |                       | 4 The steps to check the FW version are as below:                                               |
|    |                       | 4.1 Press [MENU] on the remote control or control                                               |
|    |                       | panel to enter the setting menu.                                                                |
|    |                       | 4.2 Press $[\blacktriangle], [\lor], [\triangleright], or [\triangleleft] to select [Setting].$ |
|    |                       | 4.3 Press [ENTER] key to enter.                                                                 |
|    |                       | 4.4 Press [▶] or [◀] to select [Advanced] menu.                                                 |
|    |                       | 4.5 View [Firmware Version].                                                                    |
|    |                       | If you are not sure whether it is the latest version,                                           |
|    |                       | please consult your distributor for advice.                                                     |
|    |                       | http://www.Mylumens.com/en/Request_form.php                                                     |
| 11 | How to unlock the     | 1. Press [Menu] on the <b>remote control or control panel</b>                                   |
|    | locked device         | to enter the setting menu.                                                                      |
|    |                       | 2. Press [▲], [♥], [▶], or [◀] to select [Setting].                                             |
|    |                       | 3. Press [ENTER] key to enter.                                                                  |
|    |                       | 4. Press [▶] or [◀] to select [Advanced] menu.                                                  |
|    |                       | 5. Press [▼] to [Lock Down].                                                                    |
|    |                       | 6. Press [▶] or [◄] to select [Off] and deactivate the                                          |
| 1  | 1                     | password setting function.                                                                      |

# *Lumens*™